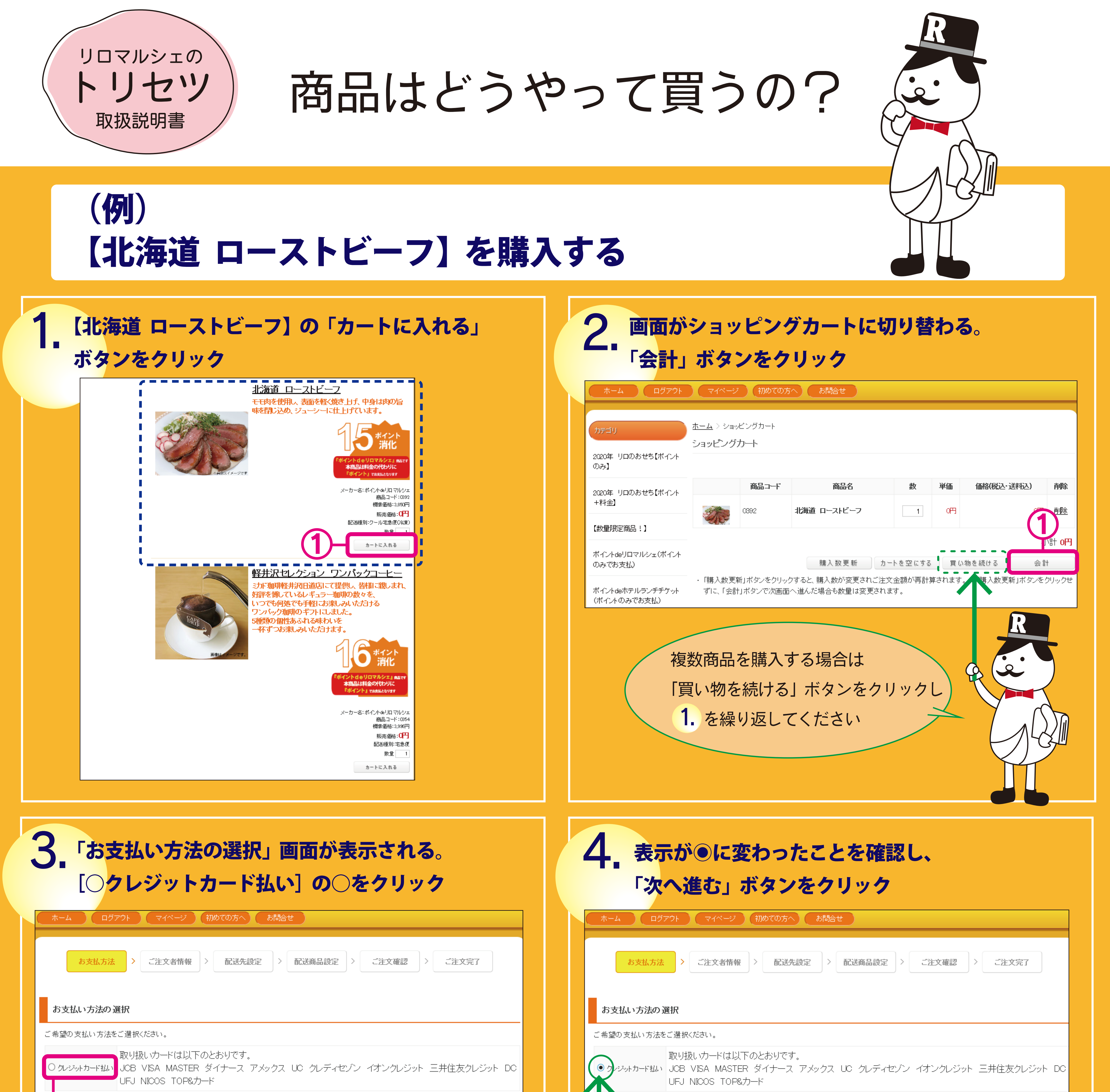

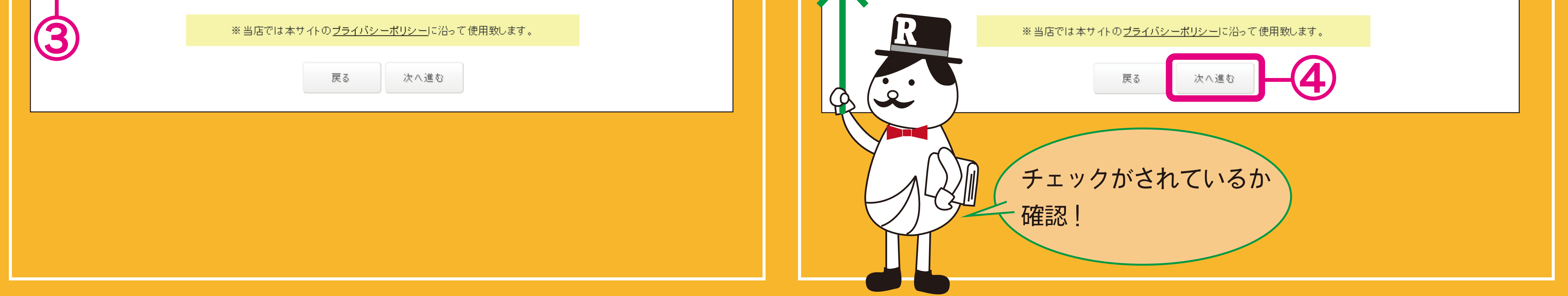

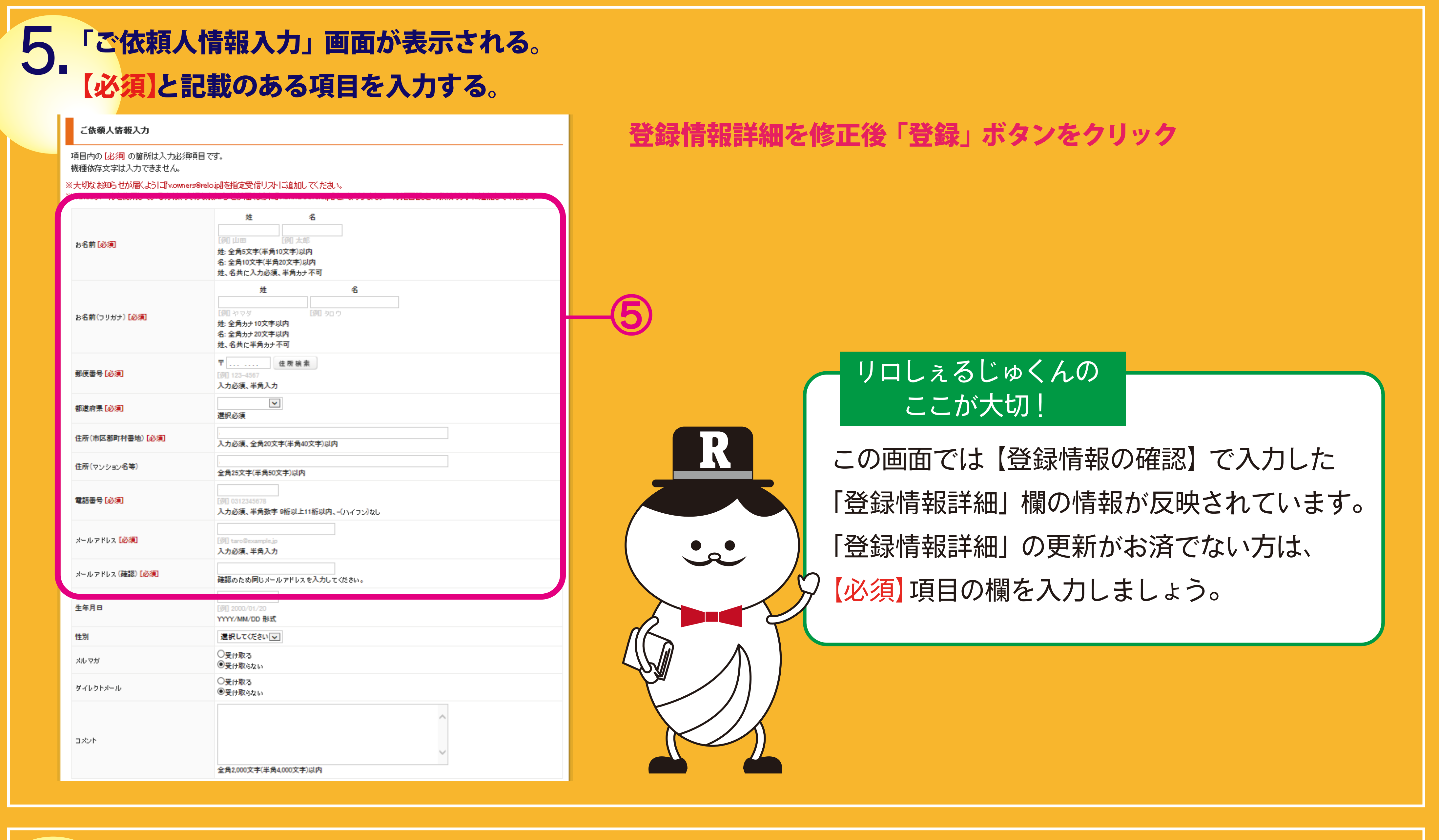

## 6. ご依頼人と、お届け先が同じ場合は

KURONEKO TARO

ご依頼人情報入力画面下部「次へ進む」ボタンをクリック

| 請求            | a a a a a a a a a a a a a a a a a a a                                                                                                    |                                                                                                    |   |      |                    |                                                                                                    |                                                                                                    |                                                                  |
|---------------|----------------------------------------------------------------------------------------------------|----------------------------------------------------------------------------------------------------|---|------|--------------------|----------------------------------------------------------------------------------------------------|----------------------------------------------------------------------------------------------------|------------------------------------------------------------------|
| 機種依存          | 存文字は入力できません。                                                                                                    |                                                                                                    |   |      |                    |                                                                                                    |                                                                                                    |                                                                  |
| 請求書           | 讀求                                                                                                    | が必要な方は、下のチェックボックスにチェックをつけて、下記に請求書送付先情報を入力してください。                                                                                        |   |      |                    |                                                                                                    |                                                                                                    |                                                                  |
| 送付先名          | 名 [例] 山<br>入力必                                                                                                    | 山田 太郎<br>参須、全角25文字(半角50文字)以内                                                                                                    |   |      |                    |                                                                                                    |                                                                                                    |                                                                  |
| 送付先名          | 名(フリガナ) (例1)                                                                                                    | Pマダ タロウ                                                                                                    |   |      |                    |                                                                                                    |                                                                                                    |                                                                  |
|               | 入力必                                                                                                    | б須、全角ヵナ30文字以内 住 所 検索                                                                                                    |   | ポイン  | ·トのみ               | で腊入の方                                                                                                    |                                                                                                    |                                                                  |
| ● 郵便番号<br>●   | 号<br>[例]1:<br>入力必                                                                                                    | 234567<br>防須、半角入力                                                                                                    |   |      |                    |                                                                                                    | N Jac 1                                                                                                    |                                                                  |
| 都道府明          | 県<br>選択2                                                                                                    | してください 🔽                                                                                                    |   | 請水書  | 雪达何允               | 」の人力をしないでくた                                                                                                    | 210                                                                                                    |                                                                  |
| 住所(市)         | 5区都町村番地) 入力必                                                                                                    | 3须、全角20文字(半角40文字)以内                                                                                                    |   | ポイン  | トでの支               | を払いに請求書はござい                                                                                                    | ません。                                                                                                    |                                                                  |
| 住所(▽:         | マンション名等)<br>全角25                                                                                                    | 5文字(半角50文字)以内                                                                                                    | L |      |                    |                                                                                                    |                                                                                                    |                                                                  |
| 電話番号          | <del>月</del> [例] (4                                                                                                    | 312345678                                                                                                    |   |      |                    |                                                                                                    |                                                                                                    |                                                                  |
|               | 入力必                                                                                                    | 3須、羊角数子 8桁以上11桁以内、−(ハイフン)なし                                                                                                    |   |      |                    |                                                                                                    |                                                                                                    |                                                                  |
| 荣任名           | [19]] 和<br>全角23                                                                                                    | □ □ □ □ □ □ □ □ □ □ □ □ □ □ □ □ □ □ □                                                                                                   |   |      |                    |                                                                                                    |                                                                                                    |                                                                  |
| 部署名           | (例1) 包<br>全角23                                                                                                    | 2業部<br>5文字(半角50文字)以内                                                                                                    |   |      |                    |                                                                                                    |                                                                                                    |                                                                  |
| 配送约           | 先                                                                                                    | · · · · · · · · · · · · · · · · · · ·                                                                                                   |   | お届け  | 先が異                | なる場合                                                                                                    |                                                                                                    |                                                                  |
|               | 6 - 18                                                                                                    | は頼人情報と同じ住所に配送する                                                                                                    |   | 「配送纥 | も」の [ <sup>·</sup> | 1件の異なる住所に配送                                                                                                    | らする]または、                                                                                                    |                                                                  |
| 配送先           | ギフト(<br>〇 1件                                                                                                    | こご利用の場合、以下を指定してください<br>の異なる住所に配送する                                                                                                    |   | 「複数の | の異なる               | 住所に配送する] をおう                                                                                                    | 躍びいただきお准みく                                                                                                    | ださい。                                                             |
| •             |                                                                                                    |                                                                                                    |   |      |                    |                                                                                                    |                                                                                                    |                                                                  |
|               |                                                                                                    |                                                                                                    |   | ての場  | 合は異7               | よる阻达光情報を囲囲の                                                                                                    | 指示に征い設定しく                                                                                                    | くたさい。                                                            |
|               |                                                                                                    | <u></u>                                                                                                    | L |      |                    |                                                                                                    |                                                                                                    |                                                                  |
|               |                                                                                                    |                                                                                                    |   |      |                    |                                                                                                    |                                                                                                    |                                                                  |
| ま<br>お届<br>北湖 | B支払方法       >         お届け商品         副けする商品の数量を入力し         海道       ローストビーフ         配送先設定         差先情報を入力し、「次へ進続<br>目内の「必須」の箇所は入力。         ※このチェックを入れ、お買し         送先名[必須]         送先名[シ須]         優曇号[必須] | ご注文書録録 > 配送先設定 > 配送内品設定 > ご注文確認 > ご注文定了         いてださい。(法届)北仏い商品はのを入力してください)         小の日 1         1000000000000000000000000000000000000 |   |      |                    | <ul> <li>カード情報人力」</li> <li>ショップ名 Shop's Name<br/>Belo Marches</li> <li>たらの Marchese Price</li> <li>ようれの教 Number Of Payments</li> <li>したしいかいいろういろういろういろういろういろういろういろういろういろういろういろういろう</li></ul> | をクリック<br>カード情報 Credit Card In<br>たっ上に情報入<br>Input<br>ビスス 55715 9002 345 123<br>ビスス 55715 9002 345 123<br>ビスス 55715 9002 9002 9002 9002 9002 9002 9002 900 | nomation<br>ケーのの<br>にREDIT CARD<br>(234<br>1231 50780) 12315<br> |
| 者即过           | 道府県 [必須]                                                                                                    | 選択必須                                                                                                    |   |      |                    |                                                                                                    | 注文確認画面に戻る<br>Back                                                                                                    |                                                                  |
| 住司            | 所(市区都町村番地) [必須]                                                                                                    | 入力必須、全角20文字(半角40文字)以内                                                                                                    |   |      |                    |                                                                                                    |                                                                                                    |                                                                  |
| 住雨            | 所(マンション名等)                                                                                                    | 全角25文字(半角50文字)以内                                                                                                    |   |      |                    |                                                                                                    |                                                                                                    |                                                                  |
| 2:            | 話番号 [必須]                                                                                                    | [例] 0312345678<br>入力必須、半角数字 9桁以上11桁以内、-(ハイフン)なし                                                                                         |   |      |                    |                                                                                                    |                                                                                                    |                                                                  |
| 余社            | 社名                                                                                                    | 全角25文字(半角50文字)以内                                                                                                    |   |      |                    |                                                                                                    |                                                                                                    |                                                                  |
| 部署            | <b>3</b> 8                                                                                                    | 全角25文字(半角50文字)以内                                                                                                    |   |      |                    |                                                                                                    |                                                                                                    |                                                                  |
|               |                                                                                                    |                                                                                                    |   |      |                    |                                                                                                    |                                                                                                    |                                                                  |
|               |                                                                                                    | 戻る 次へ進む                                                                                                    |   |      |                    |                                                                                                    |                                                                                                    |                                                                  |
|               |                                                                                                    |                                                                                                    |   |      |                    |                                                                                                    |                                                                                                    |                                                                  |
|               |                                                                                                    | <u></u>                                                                                                    |   |      |                    |                                                                                                    |                                                                                                    |                                                                  |
|               |                                                                                                    |                                                                                                    |   |      |                    |                                                                                                    |                                                                                                    |                                                                  |
| 9. c          | ご利用の<br>カード†                                                                                                    | ウレジットカード情報を入力し、<br>青報入力完了」ボタンをクリック                                                                                                    |   |      | 10.                | カード情報が正しく<br>「購入する」 ボタン                                                                                                    | 登録されると、<br>が表示される。                                                                                                    |                                                                  |
|               | ┃ショップ名 Sho<br>Relo Mare                                                                                                    | カード番号 Card Number<br>1234567890123456                                                                                                   |   |      |                    | 決済金額が正しけ                                                                                                    | ヽば「購入する」;                                                                                                    | ボタンをクリ                                                           |
|               |                                                                                                    | Dード名義人 Card holder's name                                                                                                    |   |      |                    | ショップ名 Shop's Name                                                                                                    | <b>カード情報</b> Credit Card In                                                                                                    | fomation                                                         |

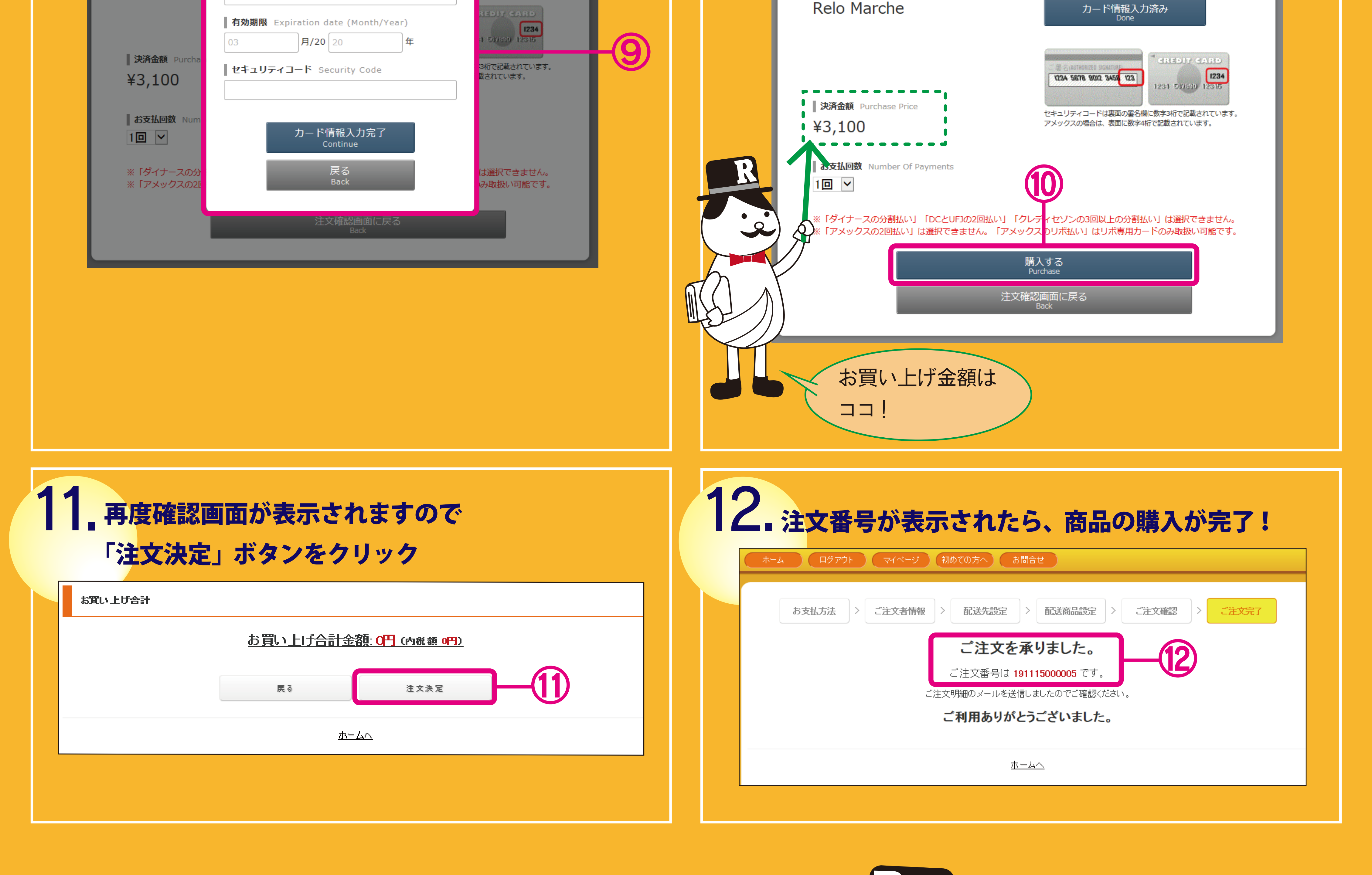

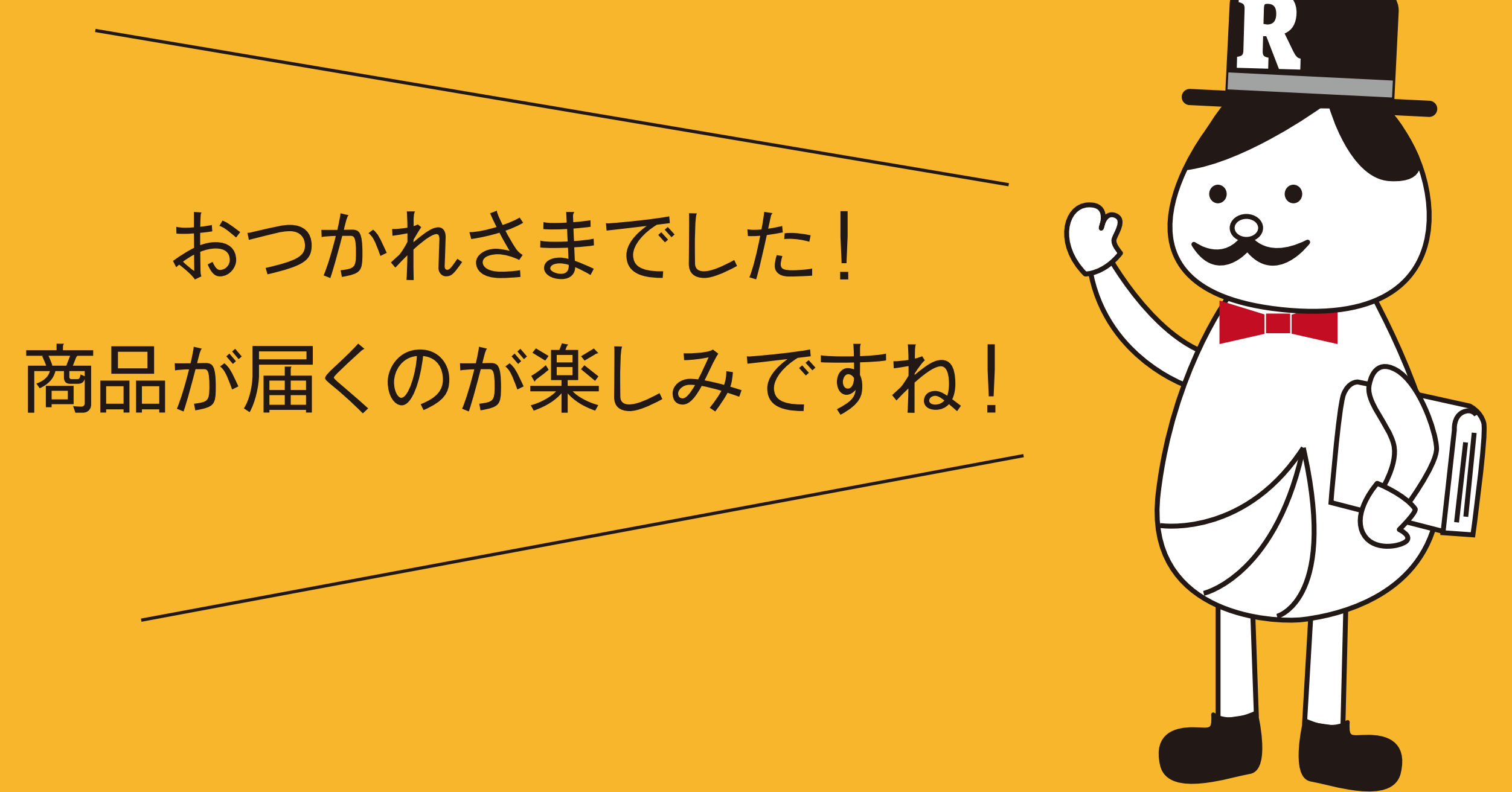